# Cahier de texte

Assurer la continuité pédagogique en proposant à vos élèves des contenus et activités en fonction de votre progression. Accompagner les élèves en ajoutant **une aide à la consigne**.

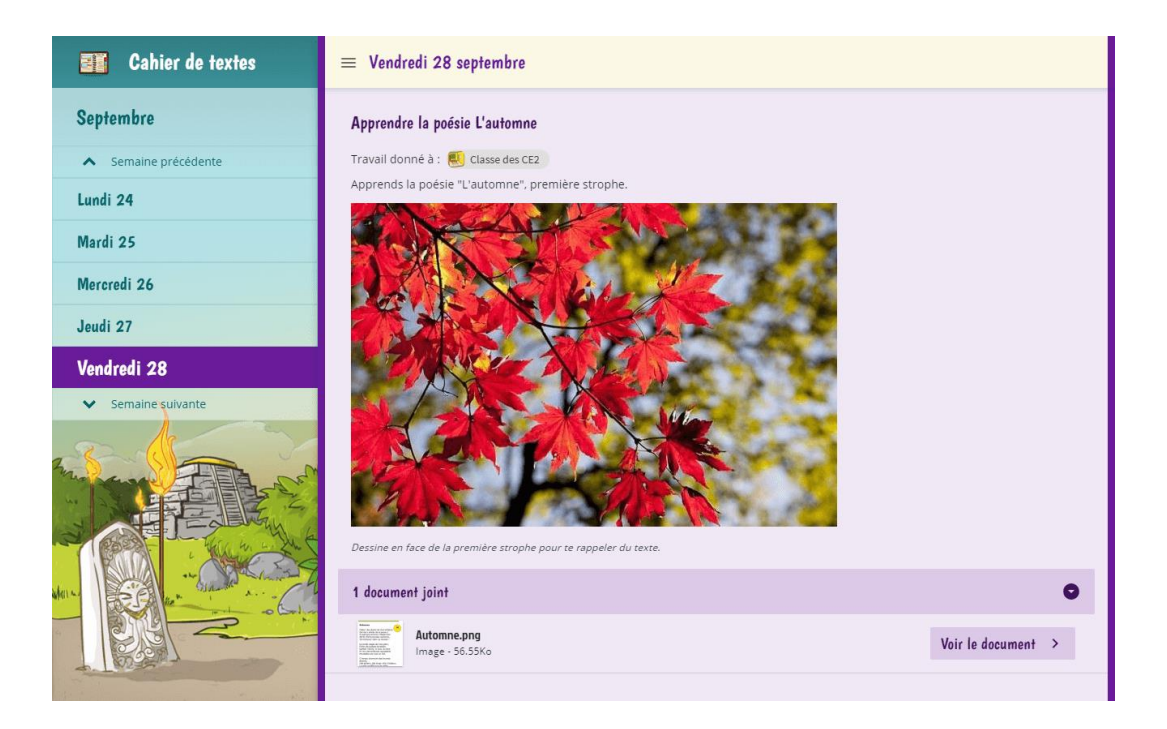

Les élèves et leurs parents ne peuvent que consulter le cahier de textes. En consultation, ils naviguent jour après jour, semaine après semaine, pour avoir **une vue d'ensemble** des travaux de la classe. Les activités de la classe sont réunies dans le cahier de textes : lecture, défi maths, dictée sonore, quiz...

Seul l'enseignant peut programmer un travail dans la gestion du cahier de textes. Pour ajouter un travail, passez en **mode gestion** (la roue dentée en bas à gauche).

### A-Paramétrage du cahier de texte

En mode **gestion**, vous trouvez :

- le calendrier pour programmer les travaux de la semaine
- les matières
- les groupes d'élèves à qui assigner la mission
- la personnalisation
- et l'aide pour les devoirs.

Passez le feu au vert pour ouvrir le cahier de textes aux élèves et aux parents. Cliquez sur « Personnalisation » pour sélectionner les jours qui apparaissent dans le cahier de textes et activer les options des devoirs. Pensez à sauvegarder vos préférences !

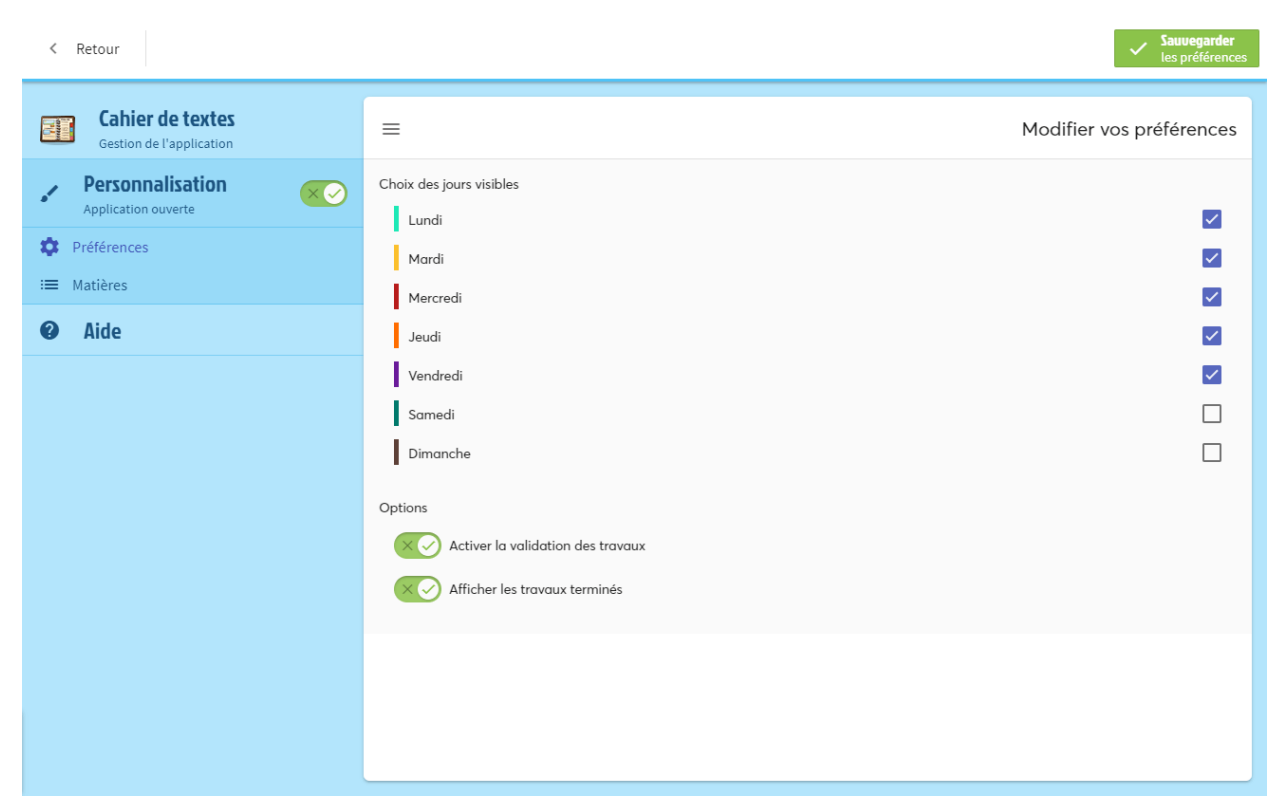

Rendez-vous maintenant dans la rubrique « Matières » de l'onglet Personnalisation. Cela vous permet :

- d'ajouter vos matières
- d'ordonner les matières à l'aide d'un simple cliquer-glisser

.....

- d'éditer une matière en cliquant sur le crayon
- de supprimer une matière en cliquant la poubelle.

Note : Lorsque vous supprimez une matière, celle-ci le sera définitivement. En revanche, les travaux associés ne seront pas supprimés.

| • Ajouter une muttere                             |                                      |   |         |
|---------------------------------------------------|--------------------------------------|---|---------|
| Cahier de textes<br>Gestion de l'application      | =                                    | M | atières |
| Personnalisation     Application ouverte          | = Mathématiques                      | / | Î       |
| <ul> <li>Préférences</li> <li>Matières</li> </ul> | = François<br>= Anglois<br>= Anglois | 1 | Î       |
| Ø Aide                                            |                                      |   |         |
|                                                   |                                      |   |         |
|                                                   |                                      |   |         |
|                                                   |                                      |   |         |
|                                                   |                                      |   |         |

Vous êtes maintenant prêt à créer les activités pour vos élèves !

### B- Ajoutez une activité pour vos élèves

Vous souhaitez ajouter une activité pour vos élèves. Rendez-vous dans le cahier de textes puis passez en mode gestion.

#### • PROGRAMMATION ÉCLAIR

Cliquez sur Ajouter un travail. Programmez la mission en choisissant la date du jour (1) et le groupe d'élèves (2) à qui vous assignez la mission. Vous pouvez aussi choisir une matière.

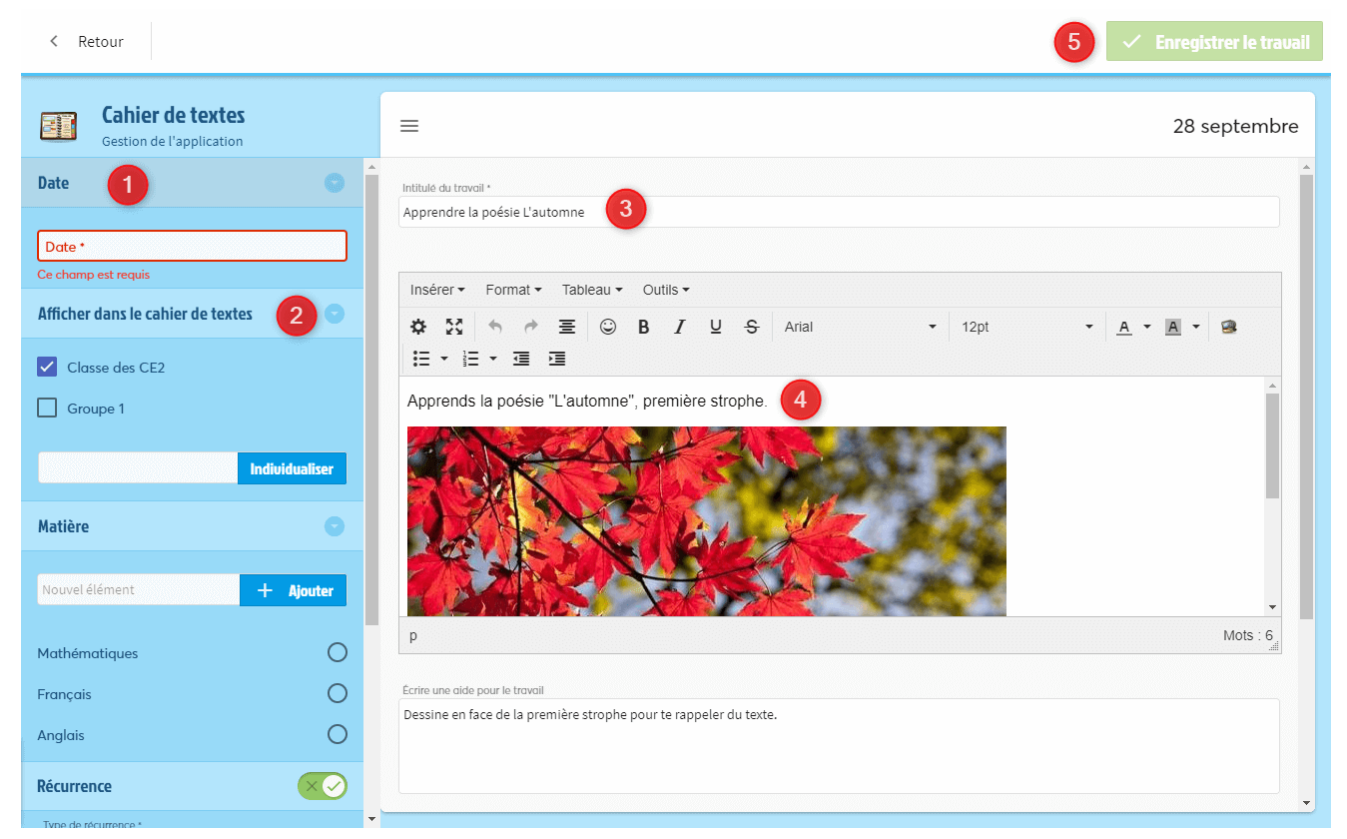

Si le travail est répété sur plusieurs semaines, ou tous les mois, paramétrez la récurrence.

Choisissez le type de récurrence (toutes les semaines, toutes les deux semaines ou tous les mois) et la fin de récurrence.

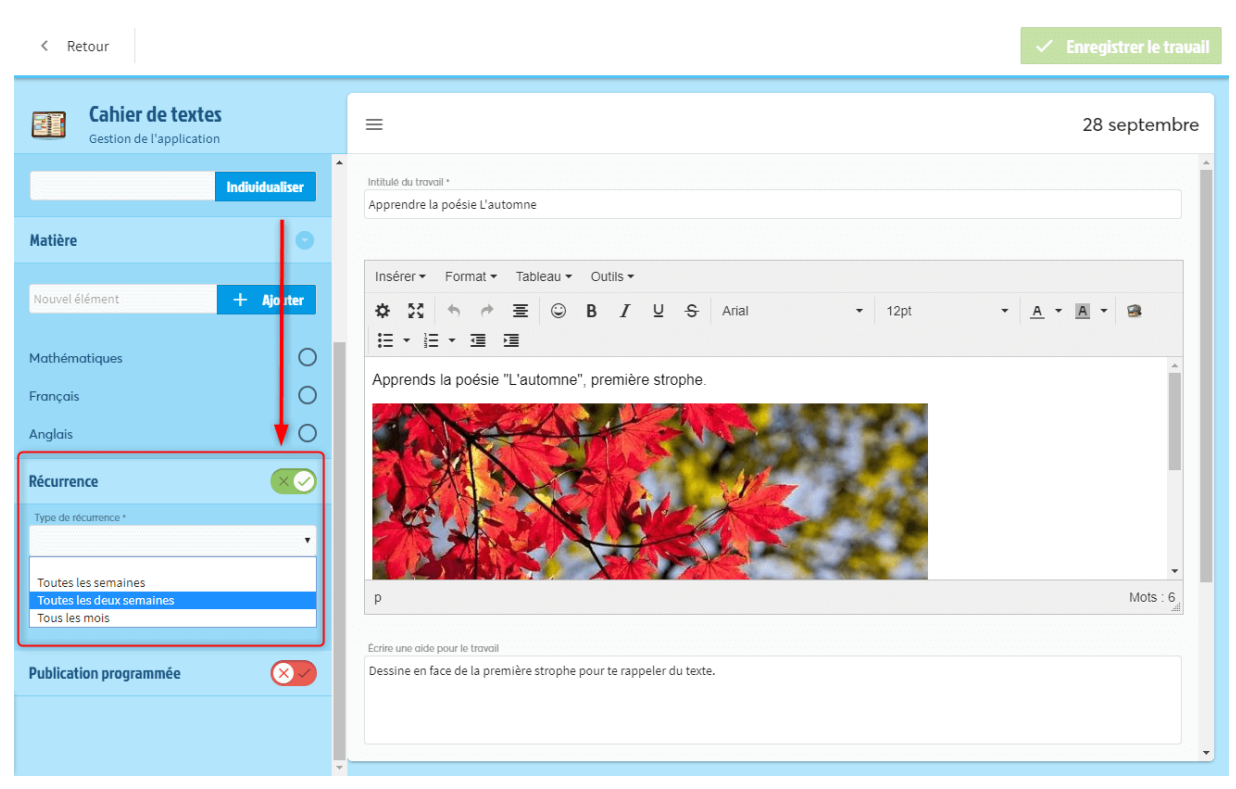

Tout est prêt ? Passons à la rédaction de la consigne.

Note : **pour joindre des photos dans le corps de l'activité**, cliquez sur l'icône de la médiathèque. Cela ouvre votre médiathèque depuis laquelle vous sélectionnez la photo à joindre.

| < Retour                                     | ✓ Enregistrer le travail                                          |
|----------------------------------------------|-------------------------------------------------------------------|
| Cahier de textes<br>Gestion de l'application | ≡ 28 septembre                                                    |
| Date 💿 Î                                     | Intitulé du troval *                                              |
| Date •<br>Ce champ est requis                | Apprendre la poésie L'automne                                     |
| Afficher dans le cahier de textes 📀          | inserer Format Format V Tableau V Outlis V                        |
| Classe des CE2                               | E + E + E I                                                       |
| Groupe 1                                     | Apprends la poésie "L'automne", première strophe.                 |
| Individualiser                               |                                                                   |
| Matière 💿                                    |                                                                   |
| Nouvel élément + Ajouter                     |                                                                   |
| Mathématiques O                              | p Mots : 6                                                        |
| Français                                     | Ecrire une olde pour le travail                                   |
| Anglais O                                    | Dessine en face de la première strophe pour te rappeler du texte. |
| Récurrence                                   |                                                                   |

Joignez **les ressources multimédia indispensables** à l'activité. Le bouton « Joindre des documents » ouvre la médiathèque.

Sélectionnez les fichiers pour la leçon (PDF, carte de France en image, leçon sonore en MP3, vidéo...) à attacher au travail. Enregistrez le travail !

#### • LE PETIT PLUS

Ajoutez **une aide pour le travail** : une astuce, un rappel sur une notion, un indice pour réussir l'activité

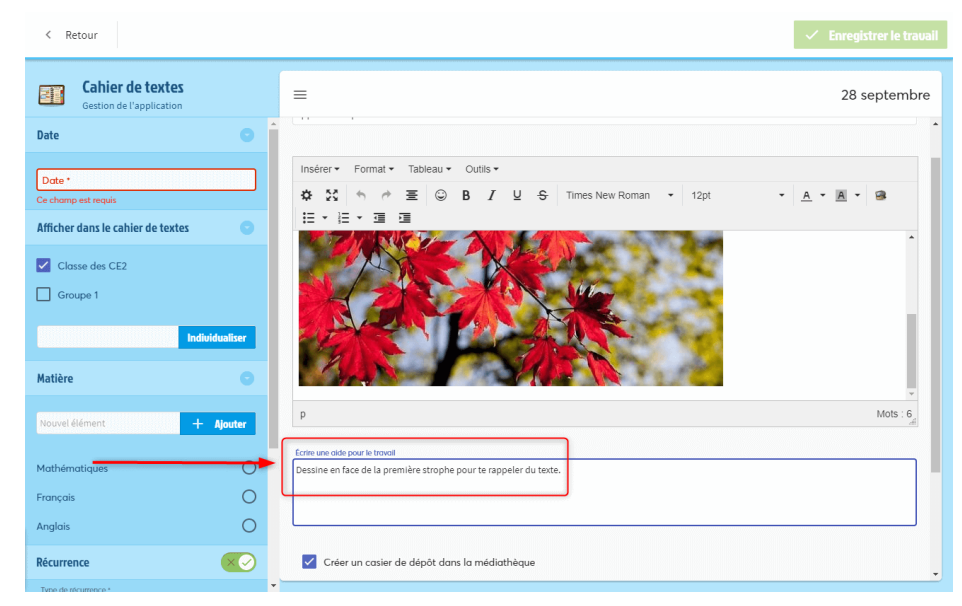

Vérifier le résultat en repassant en mode gestion.

#### • ÉDITER OU SUPPRIMER UN TRAVAIL

Vous pouvez à tout moment éditer ou supprimer un travail. En mode gestion, cliquez sur la semaine à laquelle vous avez ajouté le travail. Quand vous avez trouvé le travail à éditer, appuyez sur **Voir la fiche**.

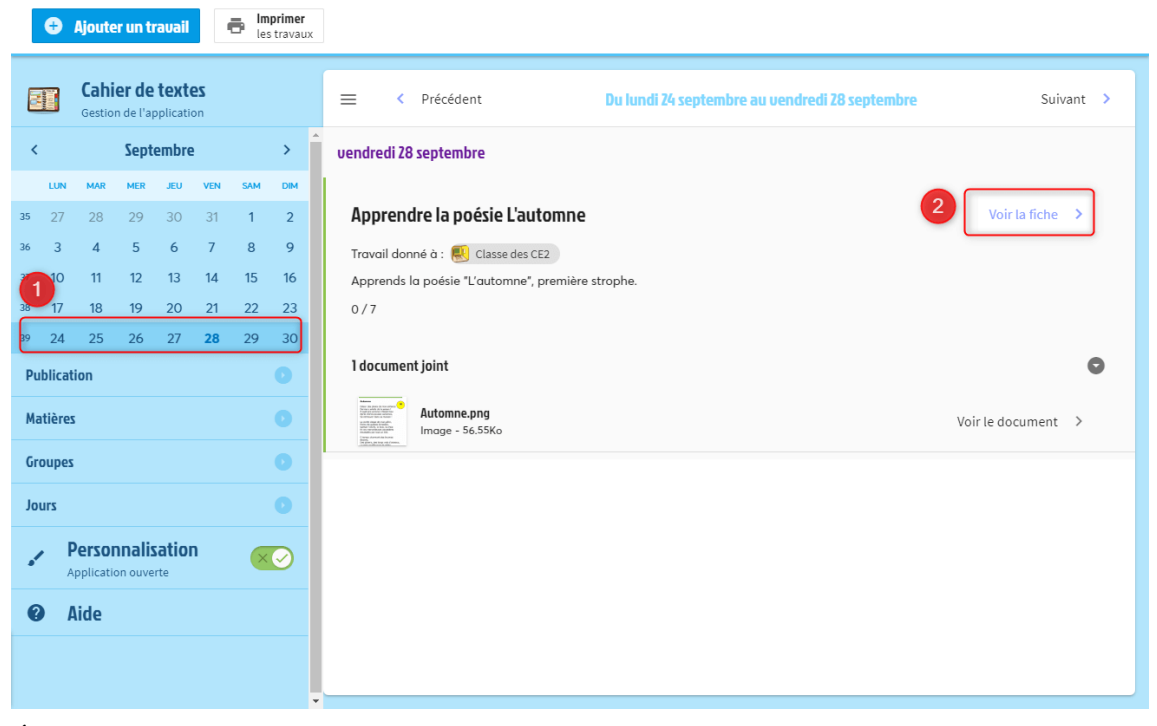

Éditez ou supprimez le travail grâce aux boutons en haut de la page.

Et du côté des élèves, que se passe-t-il ?

## C. Suivre la progression de la classe

Vous avez programmé une première mission pour vos élèves. Bravo !

Chaque élève peut désormais **consulter le travail** en cliquant sur le cahier de textes depuis son compte Beneylu School.

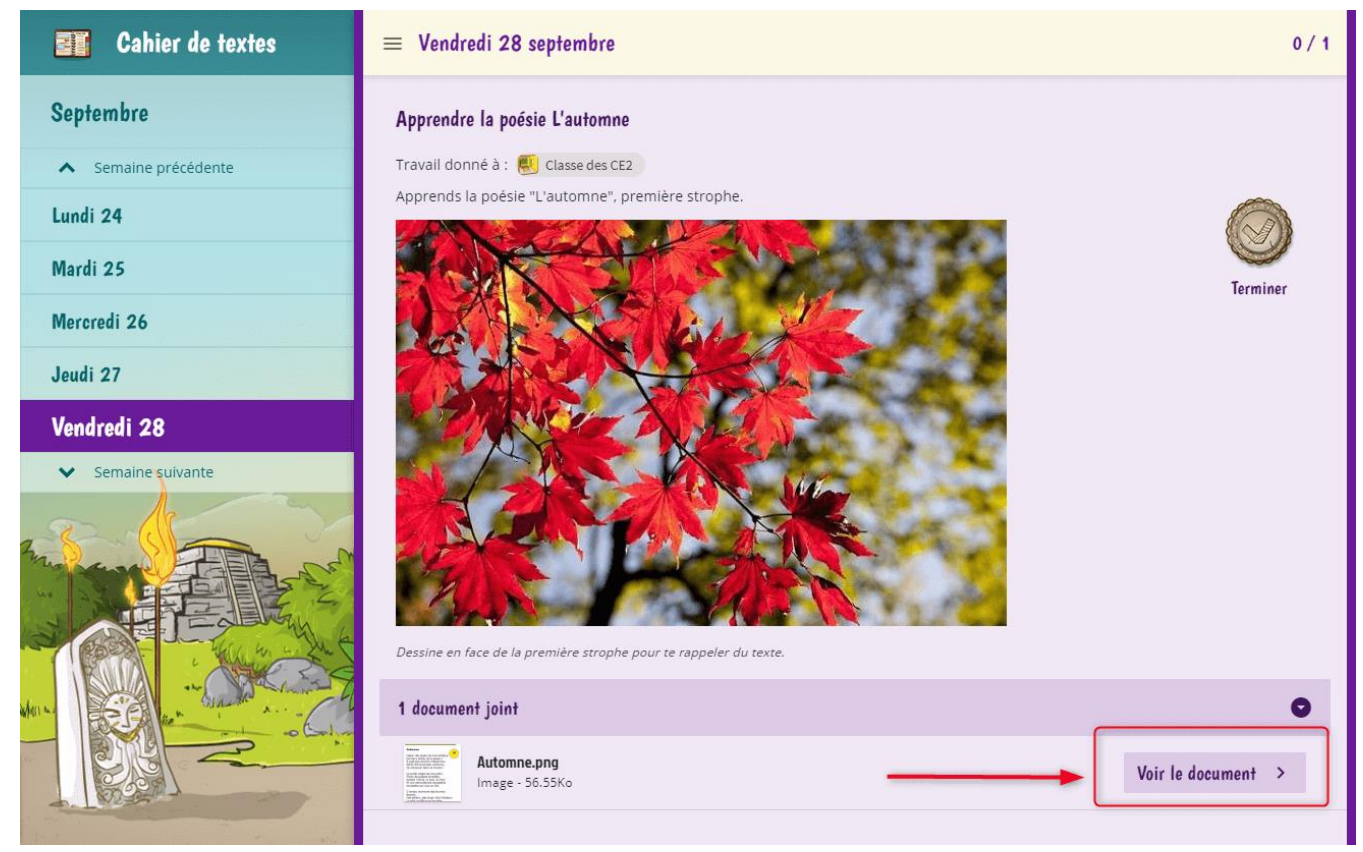

L'élève accède aux documents joints en cliquant sur « Voir le document ». La pièce jointe s'ouvre alors dans la médiathèque.

Pour l'encourager à relever votre défi, chaque travail est accompagné d'un bouton « Terminé ».

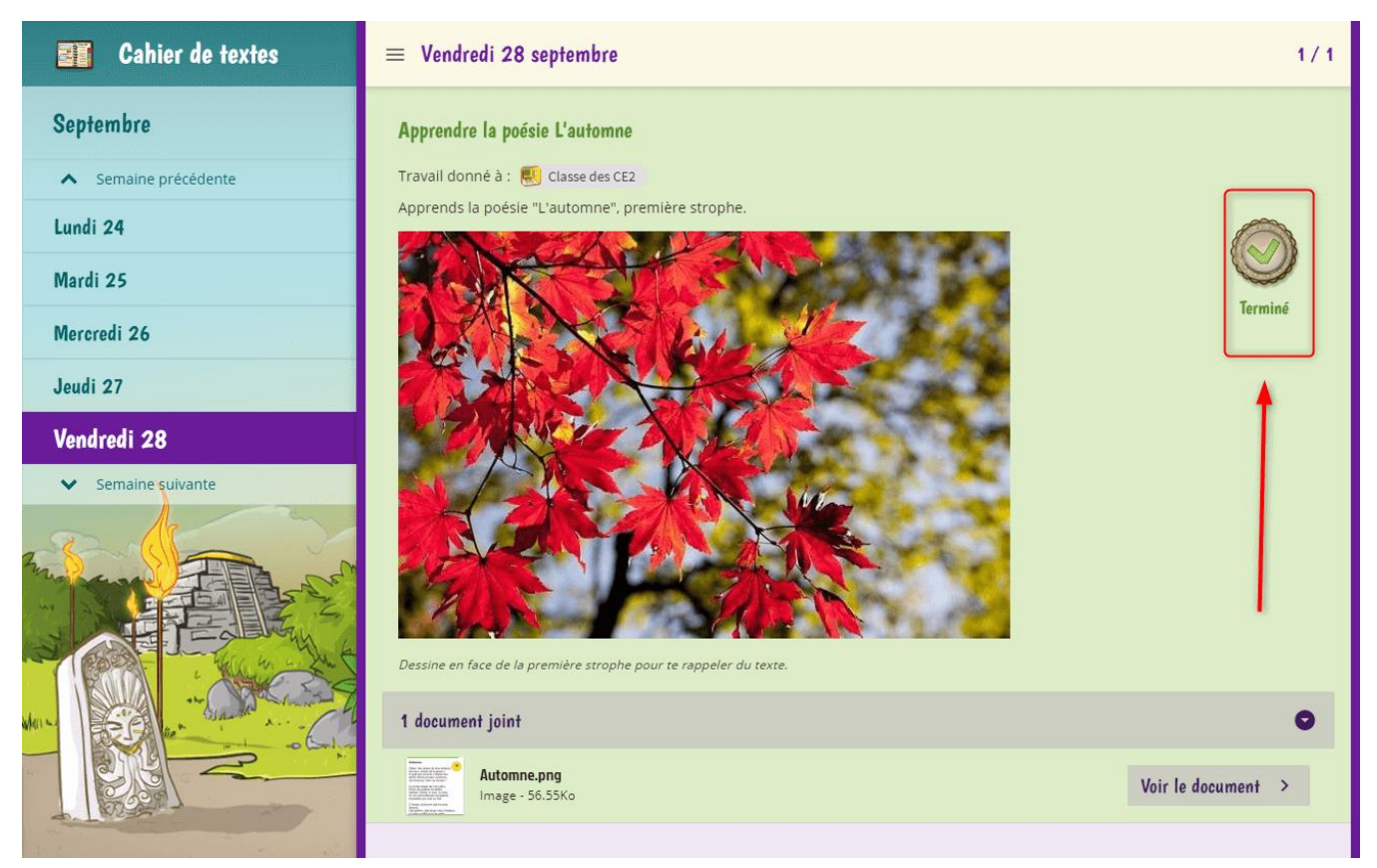

Quand un élève termine un travail, vous êtes au courant. Vous suivez **l'avancée de vos élèves** dans leurs travaux et pouvez apporter des coups de pouce aux retardataires.

Il vous suffit pour cela de passer en mode gestion et de cliquer sur le travail en question.

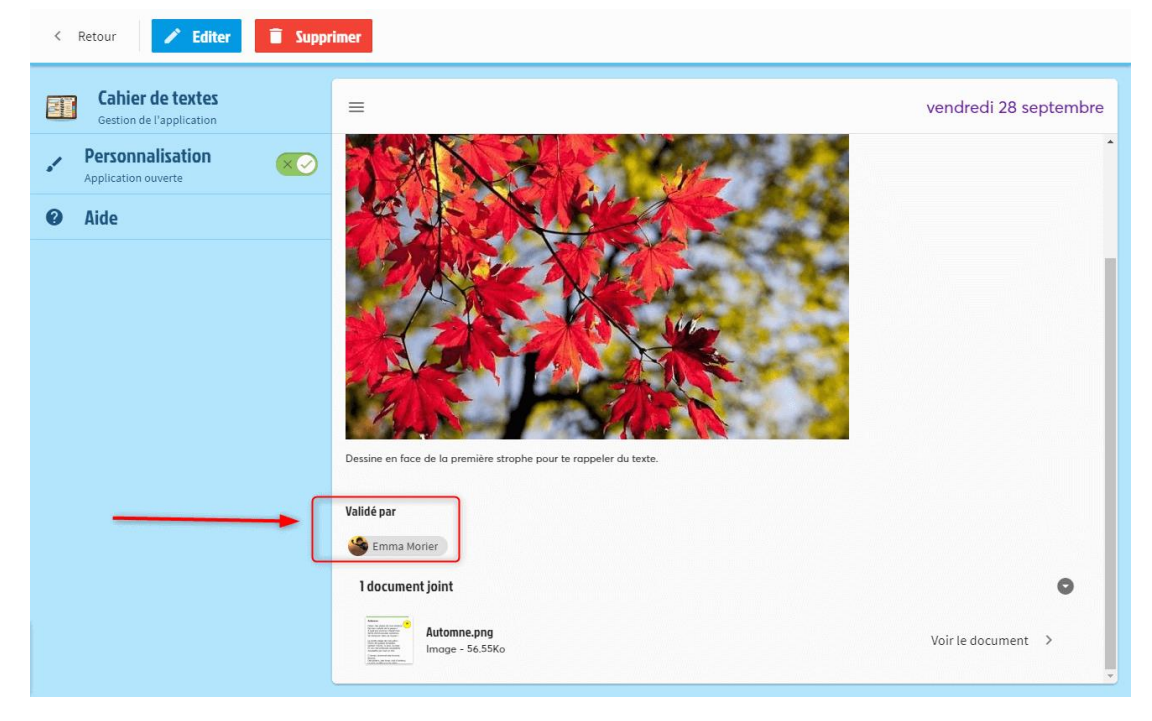

## D. Créez un casier de dépôt

Si le travail est à rendre, vous pouvez créer un **casier de dépôt dans la médiathèque**. C'est un dossier dans lequel les élèves déposent leur travail terminé. Une fois qu'ils l'ont déposé, ils ne peuvent plus le modifier.

Lorsque vous créez le travail dans le cahier de textes, vous pouvez cocher la case « Créer un casier de dépôt dans la médiathèque ».

| < Retour                                     |                                                                                                    | ✓ Enregistrer le travail |
|----------------------------------------------|----------------------------------------------------------------------------------------------------|--------------------------|
| Cahier de textes<br>Gestion de l'application | =                                                                                                    | 28 septembre             |
| Date                                         |                                                                                                    | -                        |
| Date *<br>Ce champ est requis                | ARTICAR                                                                                                    |                          |
| Afficher dans le cahier de textes 💿          |                                                                                                    |                          |
| Classe des CE2                               | p                                                                                                    | Mots : 6                 |
| Groupe 1                                     | Ecrire une alde pour le travail                                                                                                    |                          |
| Individualiser                               | Dessine en face de la première strophe pour te rappeler du texte.                                                                                                    |                          |
| Matière 💿                                    |                                                                                                    |                          |
| Nouvel élément + Ajouter                     | Créer un casier de dépôt dans la médiathèque                                                                                                    |                          |
| Mathématiques O                              | 1 document joint                                                                                                    | •                        |
| Français                                     | Wine Strange Image                                                                                                    | Voir le document >       |
| Anglais O                                    | Marana Marana Marana Marana Marana Marana Marana Marana Marana Marana Marana Marana Marana Marana Marana Marana<br>Marana Marana Marana Marana Marana Marana Marana Marana Marana Marana Marana Marana Marana Marana Marana Marana |                          |
| Récurrence C                                 |                                                                                                    | Joindre des documents    |

Le casier se reconnaît dans la médiathèque : il est violet et porte le nom du travail ainsi que la date.

Les élèves déposent leur travail dans le casier de dépôt de la médiathèque et ne peuvent plus le retirer.

Vous recevez donc leurs fichiers dans le casier de dépôt de **l'espace classe associé au travail** (ex : classe CM2 rouge). Le prénom de l'élève et la date sont indiqués automatiquement.

| Classe de Sandrine BENJAMIN |                              |                          | Ŧ                            |
|-----------------------------|------------------------------|--------------------------|------------------------------|
|                             |                              |                          |                              |
| 2020-2021                   | Dossiers des<br>utilisateurs | Ressources<br>numériques | Lundi 9 mars -<br>Dictée n°1 |
|                             |                              |                          |                              |

### E. Mettre le cahier de textes en favori

Pour faciliter l'accès au cahier de textes, ajoutez-le à la barre de favoris.

Rendez-vous dans le panneau des applications (en bas à droite) et cliquez sur « Gérer nos applications ». Cliquez sur l'étoile du cahier de texte : il apparaît sur votre barre de navigation !

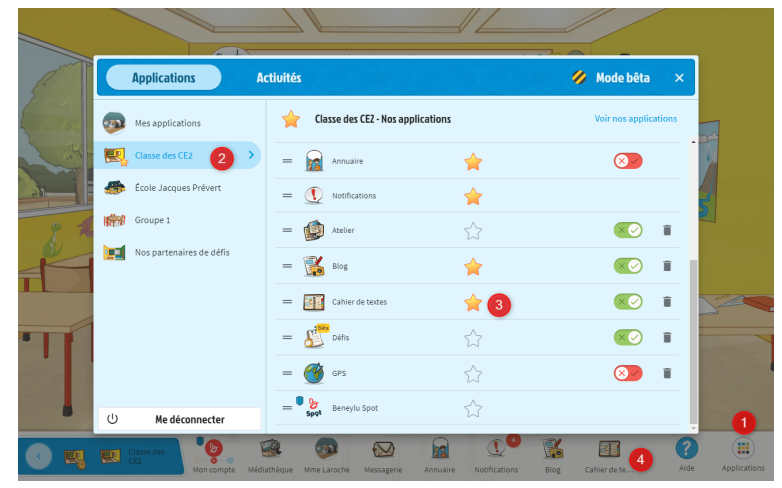